## **Student Vehicle Information**

Schools can use the **Student Vehicle** screen to enter or delete student vehicle information including assigned parking space numbers. Multiple vehicles can be attached to a student record.

Navigation: Start Page > Select Student > Custom Screens > Student Vehicles

## Adding Vehicle Information

**1.** Search for and find desired student.

| Start Page > Student Selection > Quick Lookup |                  |                 |                                          |        |          |   |         |       |
|-----------------------------------------------|------------------|-----------------|------------------------------------------|--------|----------|---|---------|-------|
| Quick Loo                                     | kup              |                 |                                          |        |          |   |         |       |
| Mouse, Minnie                                 | 11 12345         | 316             |                                          |        |          |   |         |       |
| Juick Lookup                                  | Standards Grades |                 |                                          |        |          |   |         |       |
|                                               |                  |                 | Attendance By Class                      |        |          |   |         |       |
| Exp                                           | Last Week        | This Week       | Course                                   | F1     | Absences |   | Tardies |       |
|                                               | MTWHF            | W H F M T W H F |                                          |        |          |   |         | 13-14 |
| 1 (A-B)                                       |                  |                 | ANALYTIC GEOMETRY/TRIGONOMETRY           |        | 0        | 0 | 0       | 0     |
| 2(A-B)                                        |                  |                 | ANATOMY & PHYSIOLOGY (HONORS)            |        | 0        | 0 | 0       | 0     |
| 3(A)                                          |                  |                 | AP ENGLISH LANGUAGE AND COMPOSITION      |        | 0        | 0 | 0       | 0     |
| 4(A-B)                                        |                  |                 | CHEMISTRY (HONORS)                       |        | 0        | 0 | 0       | 0     |
| 3(B)                                          |                  |                 | ADVANCED PLACEMENT UNITED STATES HISTORY |        | 0        | 0 | 0       | 0     |
|                                               |                  |                 | Attendance                               | Totals | 0        | 0 | 0       | 0     |

2. Under Information click Custom Screens.

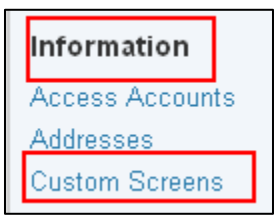

3. Click Student Vehicles.

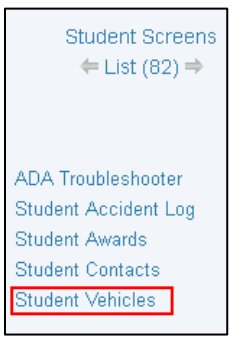

4. Click New Record.

| Start Page | Start Page > Student Selection > Student Student Vehicles |       |       |                      |                      |  |    |       |  |  |
|------------|-----------------------------------------------------------|-------|-------|----------------------|----------------------|--|----|-------|--|--|
| )<br>Stude | ,<br>Student Vehicles                                     |       |       |                      |                      |  |    |       |  |  |
| Mouse, 1   | Minnie 11                                                 | 12345 | 316   |                      |                      |  |    |       |  |  |
| New Re     | ecord                                                     |       |       |                      |                      |  |    |       |  |  |
| Make       | Model                                                     | Year  | Color | License Plate Number | Parking Space Number |  |    |       |  |  |
|            |                                                           |       |       |                      |                      |  | Su | ıbmit |  |  |

- **5.** Complete required fields:
  - **a.** Make = Make of the vehicle
  - **b.** Model = Model of the vehicle
  - **c.** Year = Year of the vehicle
  - **d. Color** = Color of the vehicle
  - e. License Plate Number = License Plate number on the car
  - f. Parking Space Number = Number assigned by school

*Note:* To remove the vehicle information without saving, click the **Undo** button prior to clicking **Submit**.

|   | Start Page > Student Selection > Student Student Vehicles        |              |      |       |                      |                      |   |       |  |  |
|---|------------------------------------------------------------------|--------------|------|-------|----------------------|----------------------|---|-------|--|--|
| 2 | Student Vehicles                                                 |              |      |       |                      |                      |   |       |  |  |
|   | Mouse, Minnie 1                                                  | 11 12345 316 |      |       |                      |                      |   |       |  |  |
|   | ▲ Your changes have not yet been saved. Click the Submit button. |              |      |       |                      |                      |   |       |  |  |
|   | New Record                                                       | New Record   |      |       |                      |                      |   |       |  |  |
|   | Make                                                             | Model        | Year | Color | License Plate Number | Parking Space Number |   |       |  |  |
|   | Ford                                                             | Mustang      | 1968 | White | HappyDay             | 25                   |   | Indo  |  |  |
|   |                                                                  |              |      |       |                      |                      | S | ubmit |  |  |

- 6. Click Submit.
- **7.** Repeat Steps 4-6 to add additional vehicles to this student.

## **Deleting Vehicle Information**

**1.** On the **Student Vehicles** screen, click Delete next to the vehicle record to be removed.

| Start Page > Student S | Selection > Student Student Ve | hicles |       |                      |                      | ð 8: ! ∎ ⇔    |
|------------------------|--------------------------------|--------|-------|----------------------|----------------------|---------------|
| Student Vehic          | cles                           |        |       |                      |                      |               |
| Mouse, Minnie          | 11 12345 316                   |        |       |                      |                      |               |
| New Record             |                                |        |       |                      |                      |               |
| Make                   | Model                          | Year   | Color | License Plate Number | Parking Space Number |               |
| Ford                   | Mustang                        | 1968   | White | HappyDay             | 25                   | Delete Record |
| Chevy                  | Suburban                       | 2001   | Blue  | ABC-1234             | 25                   | Delete Record |
|                        |                                |        |       |                      |                      | Submit        |

2. Click Confirm Delete.

| New Record |          |      |       |                      |                      |               |
|------------|----------|------|-------|----------------------|----------------------|---------------|
| Make       | Model    | Year | Color | License Plate Number | Parking Space Number |               |
| Ford       | Mustang  | 1968 | White | HappyDay             | 25                   | Cancel Delete |
| Chevy      | Suburban | 2001 | Blue  | ABC-1234             | 25                   | Delete Record |
|            |          |      |       |                      |                      | Submit        |

3. Click Submit.

This document is the property of the NC DPI and may not be copied in whole or in part without the express written permission of the NC DPI.